#### Börja med att klicka på Get Started:

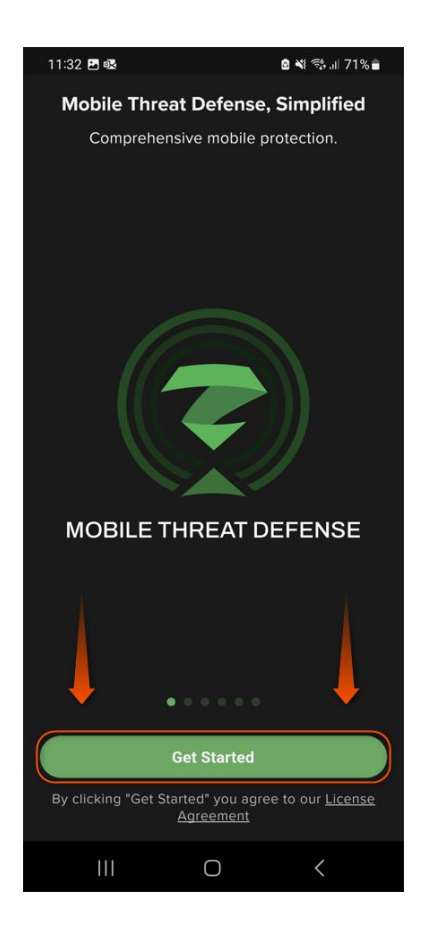

Nu behöver Zimperium-tjänsten aktiveras och det kan du göra genom två olika metoder.

-Skanna QR-koden i aktiveringsmejlet (Denna metod kräver att mejlet öppnas på en annan enhet än din telefon då du behöver skanna QR-koden med din mobilkamera)

-Klicka på aktiveringslänken i aktiveringsmejlet (Har du endast åtkomst till din mobil så kan du använda denna metod)

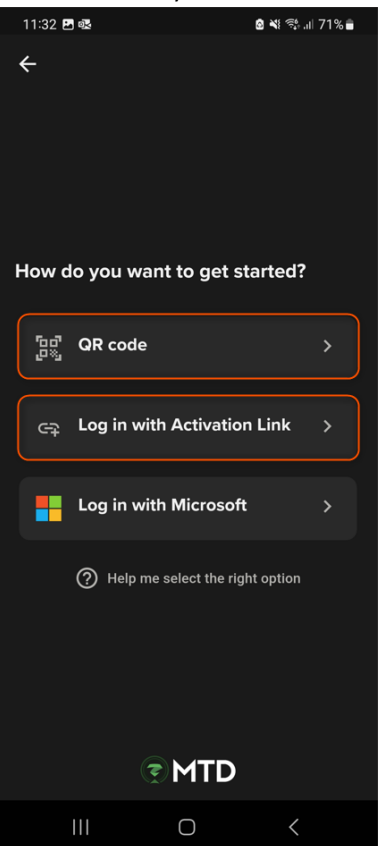

Dessa bilder visar hur man aktiverar tjänsten genom skanning av QR-koden som finns i aktiveringsmejlet:

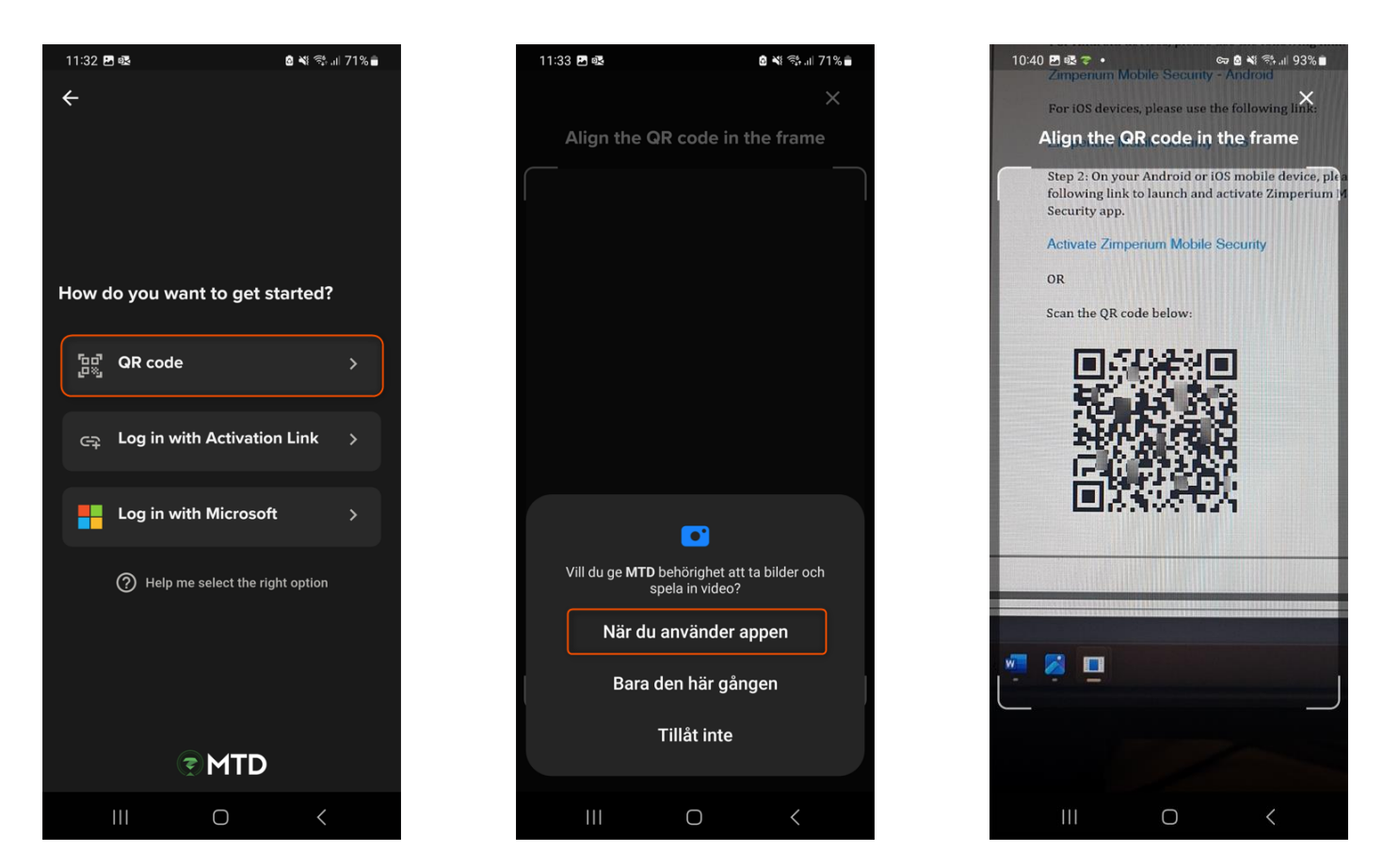

Dessa bilder visar hur man aktiverar tjänsten genom aktiveringslänken i aktiveringsmejlet. Börja med att öppna appen (du behöver inte klicka på **Log in with Activation Link**) Efter att appen har öppnats går du tillbaka till aktiveringsmejlet och klickar på **Activate Zimperium Mobile Security** 1: 2:

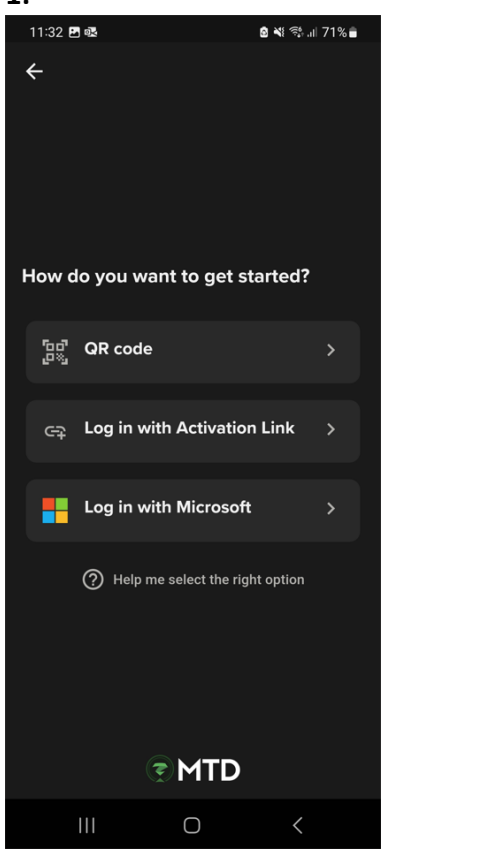

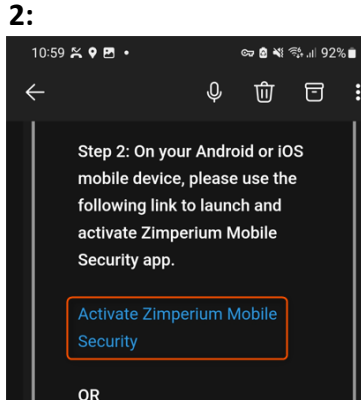

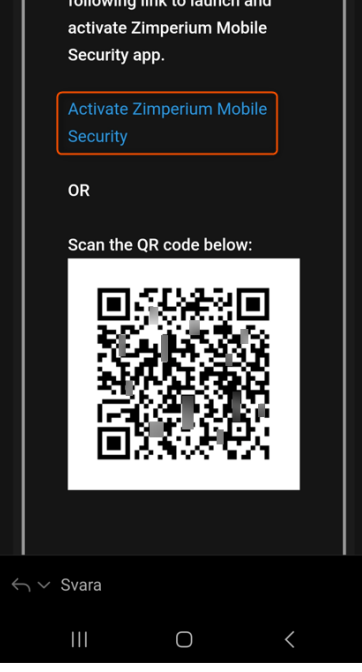

Efter att du har aktiverat tjänsten så kommer denna sida upp. Här kan du läsa vad appen inte kommer att samla in för information samt vilken information den får åtkomst till och har möjlighet att samla in. Klicka på **Continue** för att gå vidare:

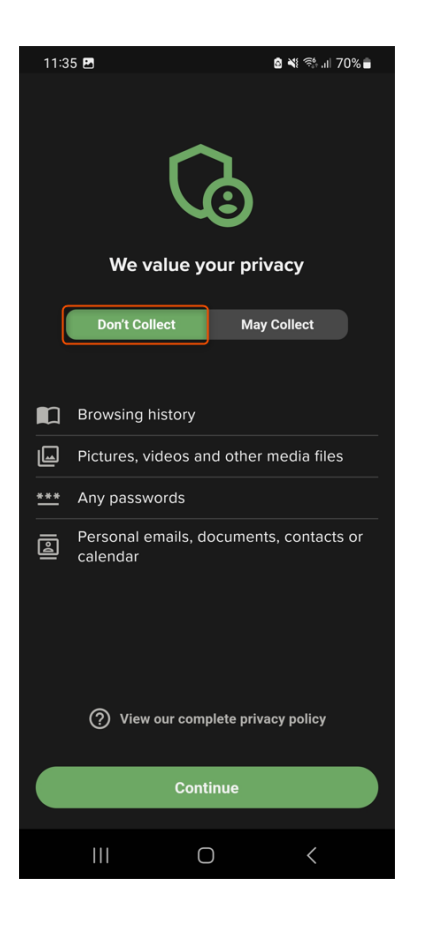

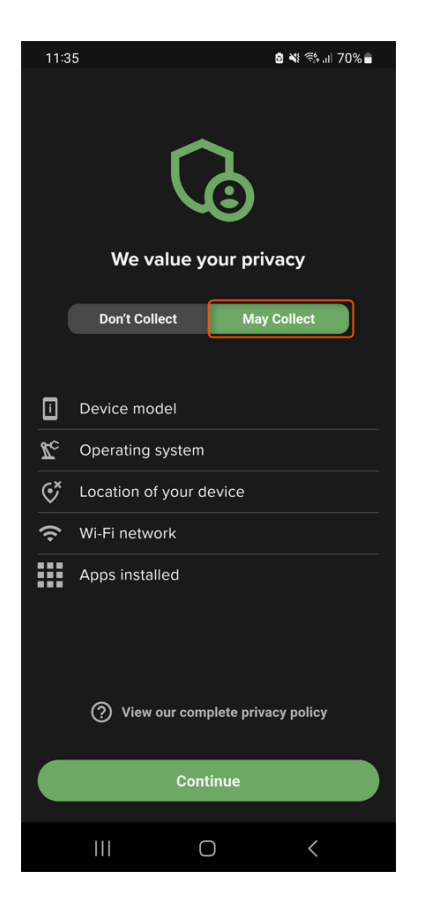

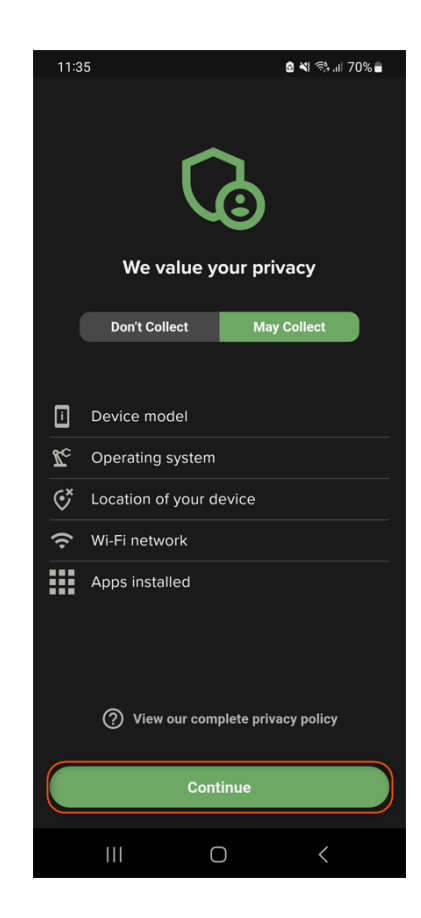

Efter sidan om vad appen samlar in för information så kommer appen att be dig om att få behörigheter till diverse funktioner på din mobil för att den ska fungera optimalt.

Appens åtkomst till dessa platser i din telefon kan godkännas/nekas av dig via inställningarna i appen i ett senare skede om du önskar.

Vi förklarar hur man ger appen åtkomst till dessa behörigheter samt ger en förklaring till varje behörighet längre ner i guiden.

### OBS: Tänk på att ju fler platser man ger appen åtkomst till, ju mer kommer din mobil att vara skyddad.

| _           | <br>R                                                                                           |                     | •   | Device St<br>Allow acces<br>on your dev   | <b>orage</b><br>s to detect malware<br>ice. |             |
|-------------|-------------------------------------------------------------------------------------------------|---------------------|-----|-------------------------------------------|---------------------------------------------|-------------|
| Let<br>Alle | 's Keep Your Device Protection<br>owing The Following Perm                                      | cted By<br>nissions |     | Messages<br>Allow to det<br>your SMS.     | i<br>ect phishing links in                  |             |
| $\odot$     | 0/7 ALLOWED<br>Location<br>Allow for threat information on<br>nearby Wi-Fi risks. Select 'Allow |                     | *   | Bluetooth<br>Allow to det<br>tracking you | ect any Tag Trackers<br>I.                  |             |
|             | all the time' when permission is<br>prompted.                                                   |                     | ¢   | VPN<br>Allow for prophishing and          | otection against<br>d risky sites.          | ullet       |
| Ļ+          | Notifications<br>Allow to stay up-to-date on your<br>device security.                           |                     | You | can always n                              | nodify the above per<br>MTD settings        | missions in |
| Ū⁺          | Battery Optimization<br>Allow MTD to run in the                                                 | $\bigcirc$          |     |                                           | Maybe Later                                 |             |
|             | protection.                                                                                     |                     |     | Ш                                         | 0                                           | <           |

# Location (Platsåtkomst)

Denna behörighet krävs för att appen ska kunna söka efter hot på trådlösa nätverk i din närhet och sedan informera dig om nätverket tidigare nyttjats av inkräktare. Denna behörighet är valfri.

Vill du godkänna detta så börja med att checka i denna ruta:

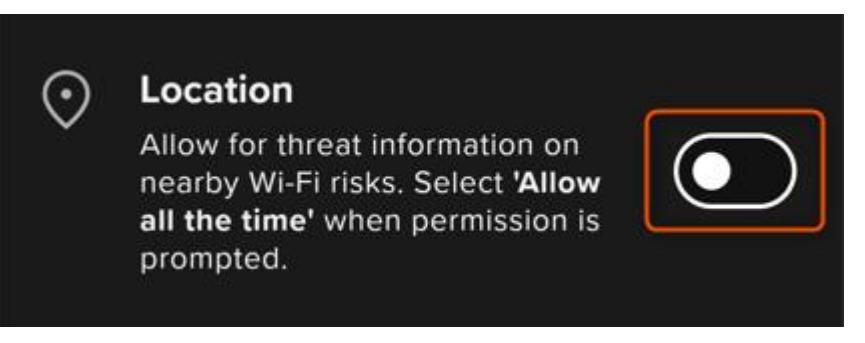

### Bild 1: Klicka på Exakt och sedan på När du använder appen

Bild 2: klicka på Tillåt alltid och sedan på pilen uppe till vänster på skärmen

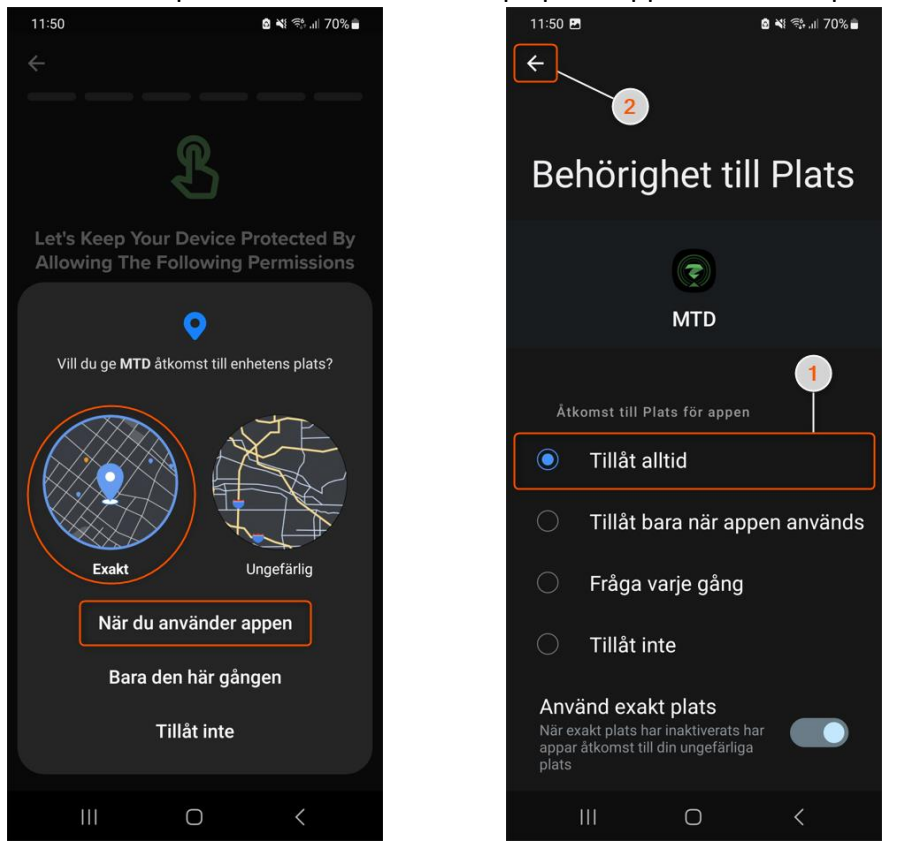

Nu ska rutan vara grön och appen har nu fått behörighet till Location (Platsåtkomst)

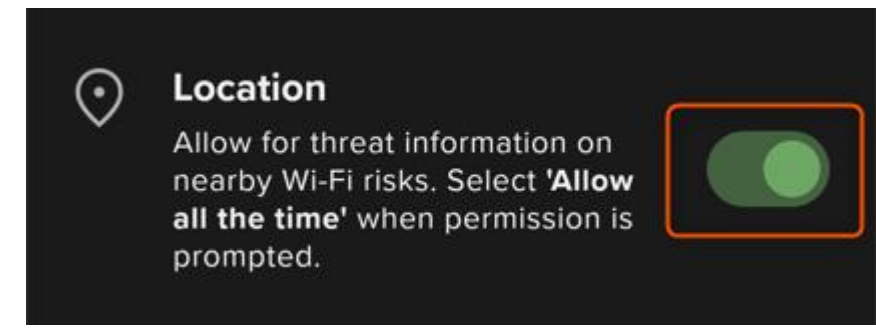

# **Notifications (Aviseringar)**

Denna behörighet krävs för att appen ska kunna skicka aviseringar till dig. Denna behörighet är obligatorisk.

För att godkänna detta så börja med att checka i denna ruta:

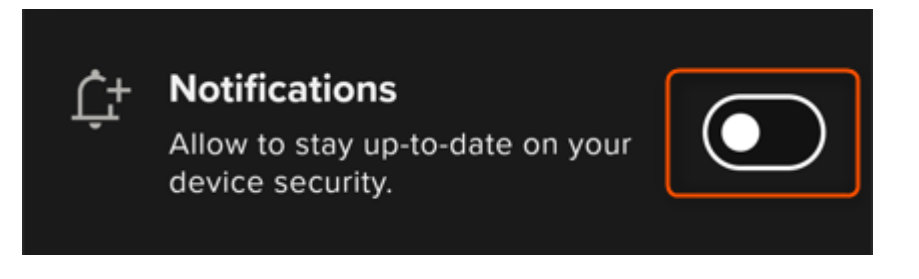

#### Klicka på **Tillåt**:

| 10:21 🕈 🖪 🔹 🖏 제 28% 🛢                                                                                                 |  |  |  |  |  |  |
|----------------------------------------------------------------------------------------------------|--|--|--|--|--|--|
| <del>~</del>                                                                                                    |  |  |  |  |  |  |
|                                                                                                    |  |  |  |  |  |  |
| L                                                                                                    |  |  |  |  |  |  |
| Let's Keep Your Device Protected By<br>Allowing The Following Permissions                                             |  |  |  |  |  |  |
| 1/7 ALLOWED                                                                                                    |  |  |  |  |  |  |
| Location Allow for threat information on nearby Wi-Fi risks. Select 'Allow all the time' when permission is prompted. |  |  |  |  |  |  |
| Allow to stay up-to-date on your                                                                                      |  |  |  |  |  |  |
| کی<br>Vill du ge <b>MTD</b> behörighet att skicka<br>aviseringar?<br>Tillåt<br>Tillåt inte                            |  |  |  |  |  |  |
|                                                                                                    |  |  |  |  |  |  |

Nu ska rutan vara grön och appen har nu fått behörighet till Notifications (Aviseringar):

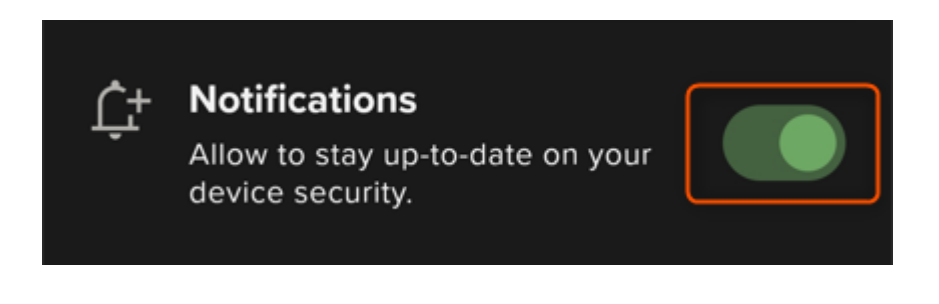

# **Battery Optimization (Batteri Optimering)**

Denna behörighet gör så att appen kan köras i bakgrunden och på så vis skyddar din enhet kontinuerligt oavsett om man har batterisparläget igång. Denna behörighet är obligatorisk.

För att godkänna detta så börja med att checka i denna ruta:

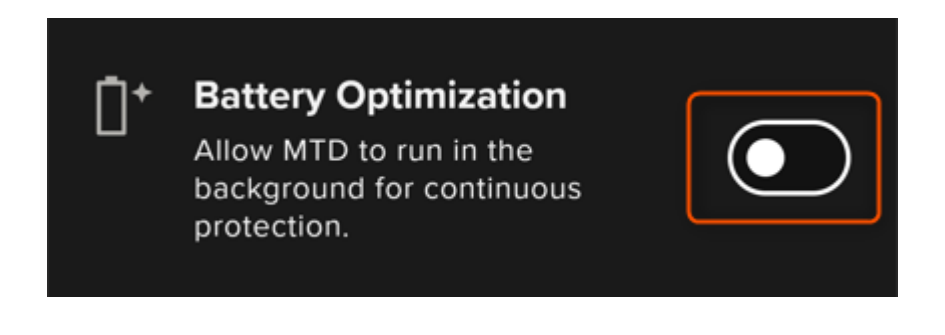

#### Klicka på Tillåt:

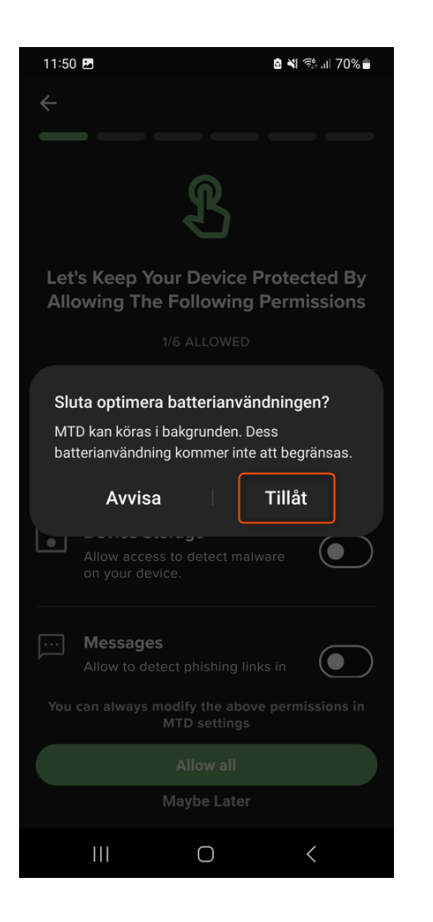

Nu ska rutan vara grön och appen har nu fått behörighet till Battery Optimization (Batteri Optimering)

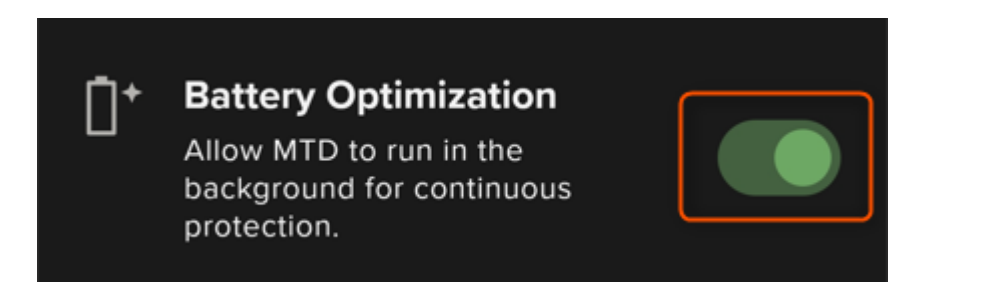

# **Device Storage (Enhetslagring)**

Denna behörighet gör så att appen kan upptäcka skadlig programvara som lagras på din enhet. Denna behörighet är obligatorisk.

För att godkänna detta så börja med att checka i denna ruta:

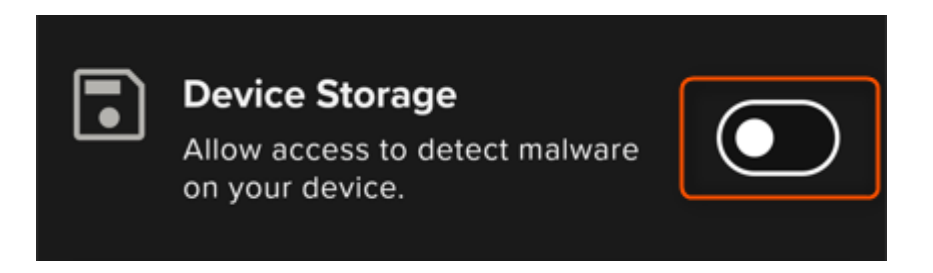

Lokalisera appen i listan av olika appar och checka i rutan som bilderna nedan hänvisar till. När rutan har checkats i, klicka då på pilen uppe till vänster på skärmen

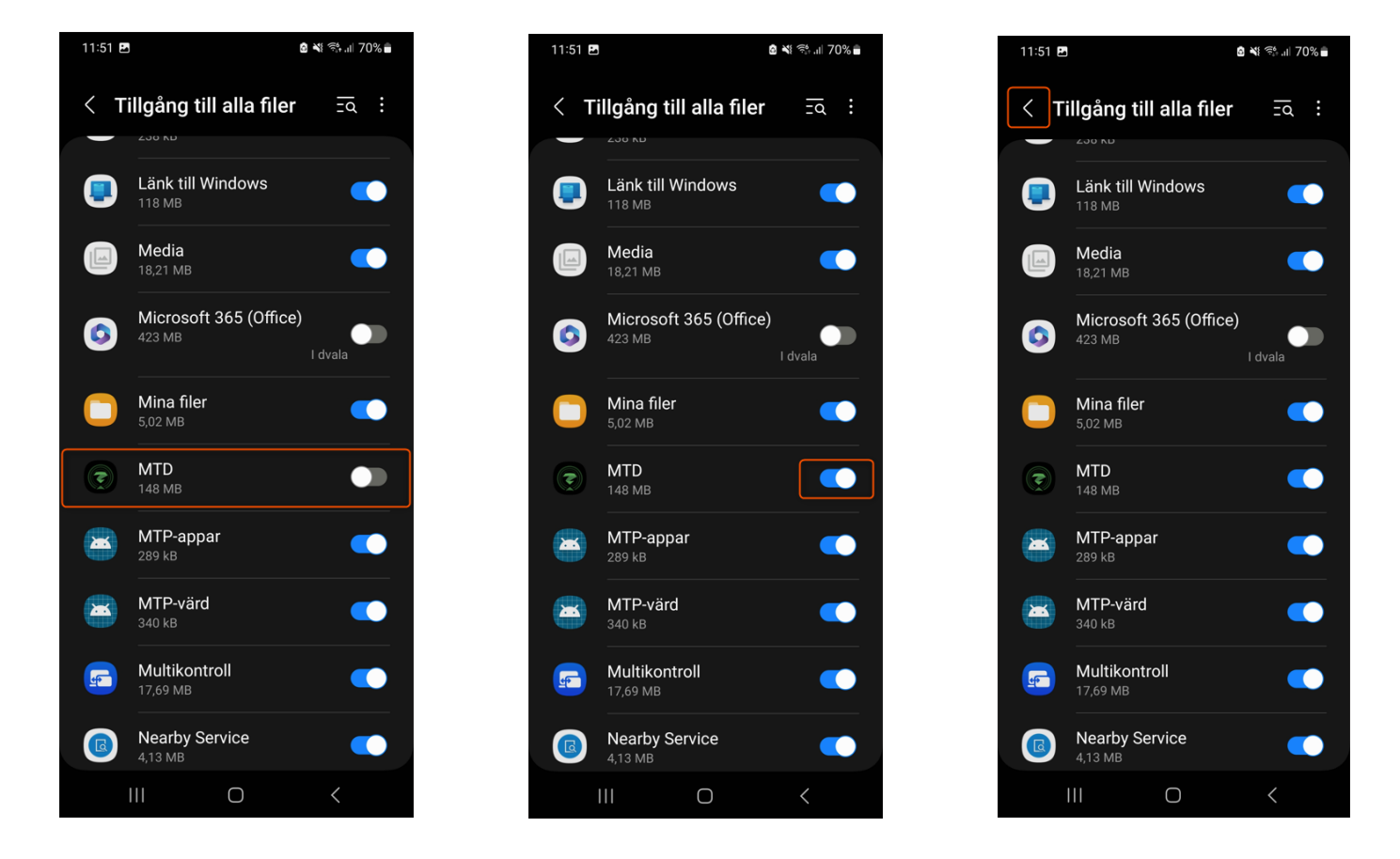

Nu ska rutan vara grön och appen har nu fått behörighet till Device Storage (Enhetslagring):

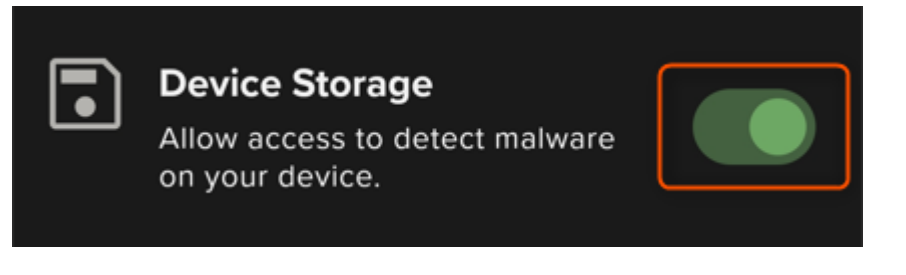

### Messages (Meddelanden/SMS)

Denna behörighet gör så att appen kan upptäcka farliga länkar som skickats till dig via SMS. Denna behörighet är obligatorisk.

För att godkänna detta så börja med att checka i denna ruta:

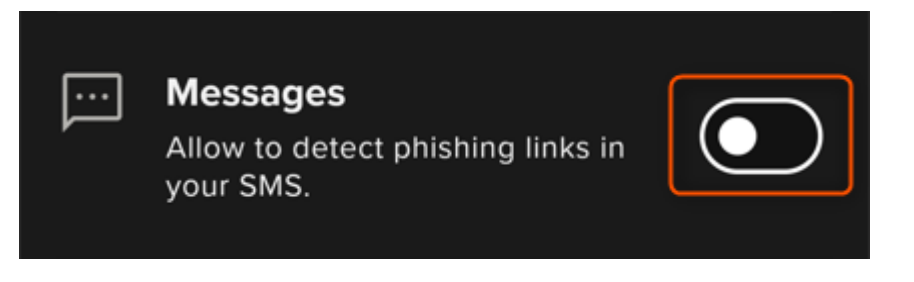

#### Klicka på **Tillåt**:

| 11:51 🖻 🗴 🖏 🖏 រាវ 70% 🛢                                                   |  |  |  |  |  |
|---------------------------------------------------------------------------|--|--|--|--|--|
| <del>~</del>                                                              |  |  |  |  |  |
|                                                                           |  |  |  |  |  |
| S                                                                         |  |  |  |  |  |
| Let's Keep Your Device Protected By<br>Allowing The Following Permissions |  |  |  |  |  |
| 3/6 ALLOWED                                                               |  |  |  |  |  |
| Allow access to detect malware on your device.                            |  |  |  |  |  |
| Messages<br>Allow to detect phishing links in<br>your SMS.                |  |  |  |  |  |
| P                                                                         |  |  |  |  |  |
| Vill du ge <b>MTD</b> behörighet att skicka och visa<br>sms?              |  |  |  |  |  |
| Tillåt                                                                    |  |  |  |  |  |
| Tillåt inte                                                               |  |  |  |  |  |
|                                                                           |  |  |  |  |  |

Nu ska rutan vara grön och appen har nu fått behörighet till Messages (Meddelanden/SMS):

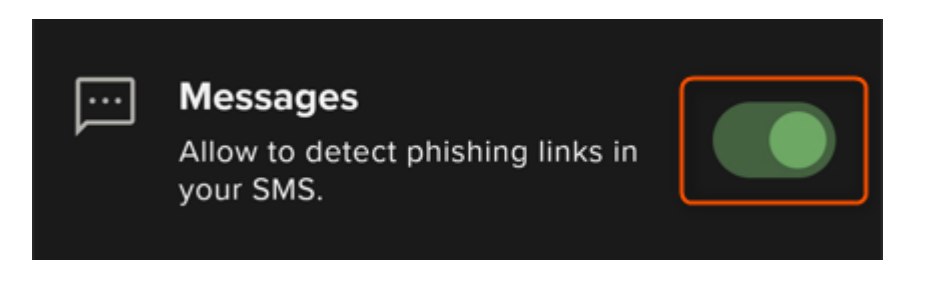

# **Bluetooth (Blåtand)**

Denna behörighet gör så att appen kan upptäcka om din mobil har skannats av med en spårnings-tagg. Denna behörighet är obligatorisk.

OBS: NFC är den funktion som gör det möjligt för kontokort/mobiltelefoner att betala genom att hålla enheten nära betalterminaler. Spårnings-taggar fungerar likadant och detta kan appen upptäcka med hjälp av denna behörighet.

För att godkänna detta så börja med att checka i denna ruta:

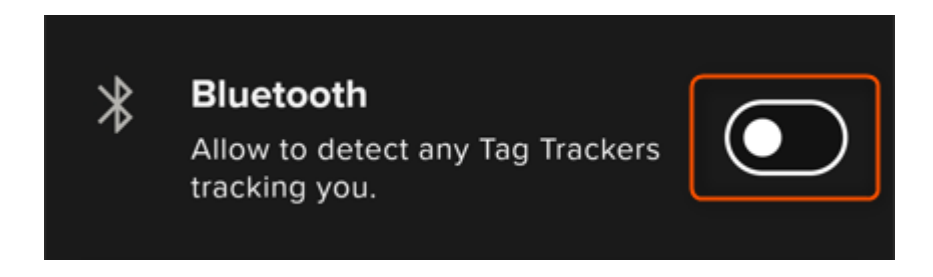

Klicka på **Tillåt**:

| 11:51 🖻 🗴 🗟 🕷 🖏 대 70% 🛢                                                                                                    |
|----------------------------------------------------------------------------------------------------|
| <del>~</del>                                                                                                    |
|                                                                                                    |
| R                                                                                                    |
| Let's Keep Your Device Protected By<br>Allowing The Following Permissions                                                          |
| 4/6 ALLOWED                                                                                                    |
| Messages<br>Allow to detect phishing links in<br>your SMS.                                                                         |
| Bluetooth<br>Allow to detect any Tag Trackers<br>tracking you.                                                                     |
| Vill du tillåta att MTD kan hitta, ansluta till och fastställa relativ position för enheter i närheten?     Tillåt     Tillåt inte |
|                                                                                                    |

Nu ska rutan vara grön och appen har nu fått behörighet till Bluetooth (Blåtand):

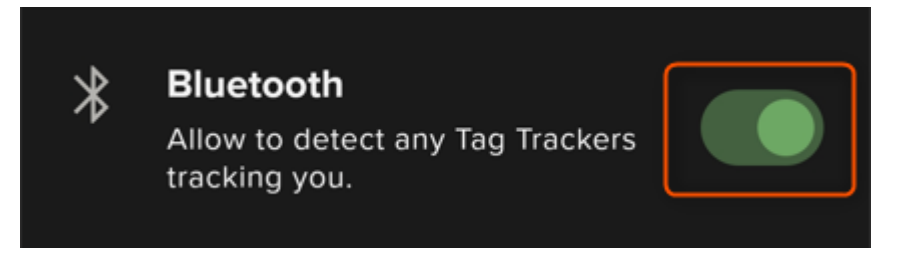

### VPN

Denna behörighet gör så att appen kan upptäcka skadliga länkar som skickats till dig på mejl samt förhindrar dig att surfa till farliga hemsidor. Denna behörighet är obligatorisk.

För att godkänna detta så börja med att checka i denna ruta:

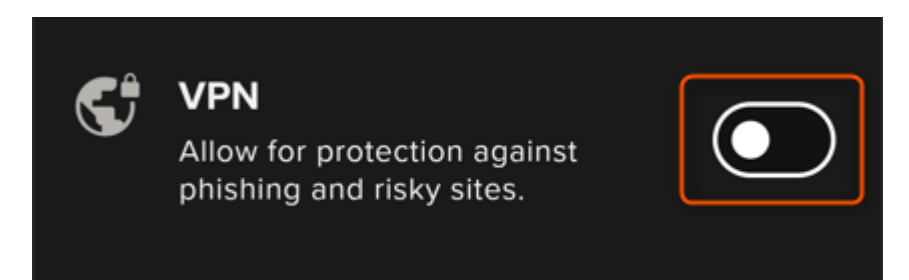

#### Klicka på **OK**:

| 11:52 🖻 💩 💐 💱 대 70% 🖥                                                                                                    |  |  |  |  |  |  |
|----------------------------------------------------------------------------------------------------|--|--|--|--|--|--|
| <del>~</del>                                                                                                    |  |  |  |  |  |  |
|                                                                                                    |  |  |  |  |  |  |
| R                                                                                                    |  |  |  |  |  |  |
| Let's Keep Your Device Protected By<br>Allowing The Following Permissions                                                                 |  |  |  |  |  |  |
| 5/6 ALLOWED                                                                                                    |  |  |  |  |  |  |
| Messages<br>Allow to detect phishing links in<br>your SMS.                                                                                |  |  |  |  |  |  |
| * Bluetooth                                                                                                    |  |  |  |  |  |  |
| Anslutningsförfrågan                                                                                                    |  |  |  |  |  |  |
| MTD vill starta en VPN-anslutning<br>som tillåter att appen övervakar<br>nätverkstrafiken. Godkänn endast<br>detta om du litar på källan. |  |  |  |  |  |  |
| visas längst upp på skärmen när<br>VPN-anslutningen är aktiv.                                                                             |  |  |  |  |  |  |
| Avbryt OK                                                                                                    |  |  |  |  |  |  |
|                                                                                                    |  |  |  |  |  |  |
|                                                                                                    |  |  |  |  |  |  |

Nu ska rutan vara grön och appen har nu fått behörighet till VPN:

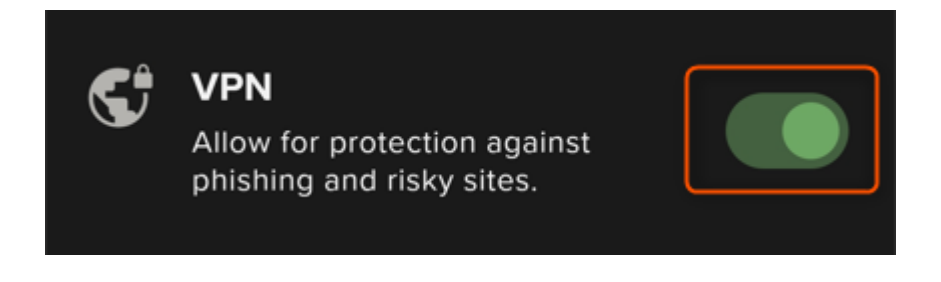